## 西武ジュニアスクール

## 休会手続き

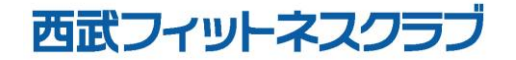

REC20230116

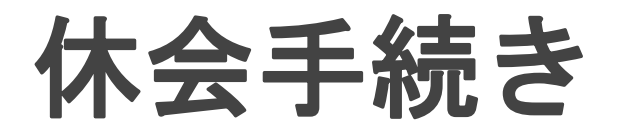

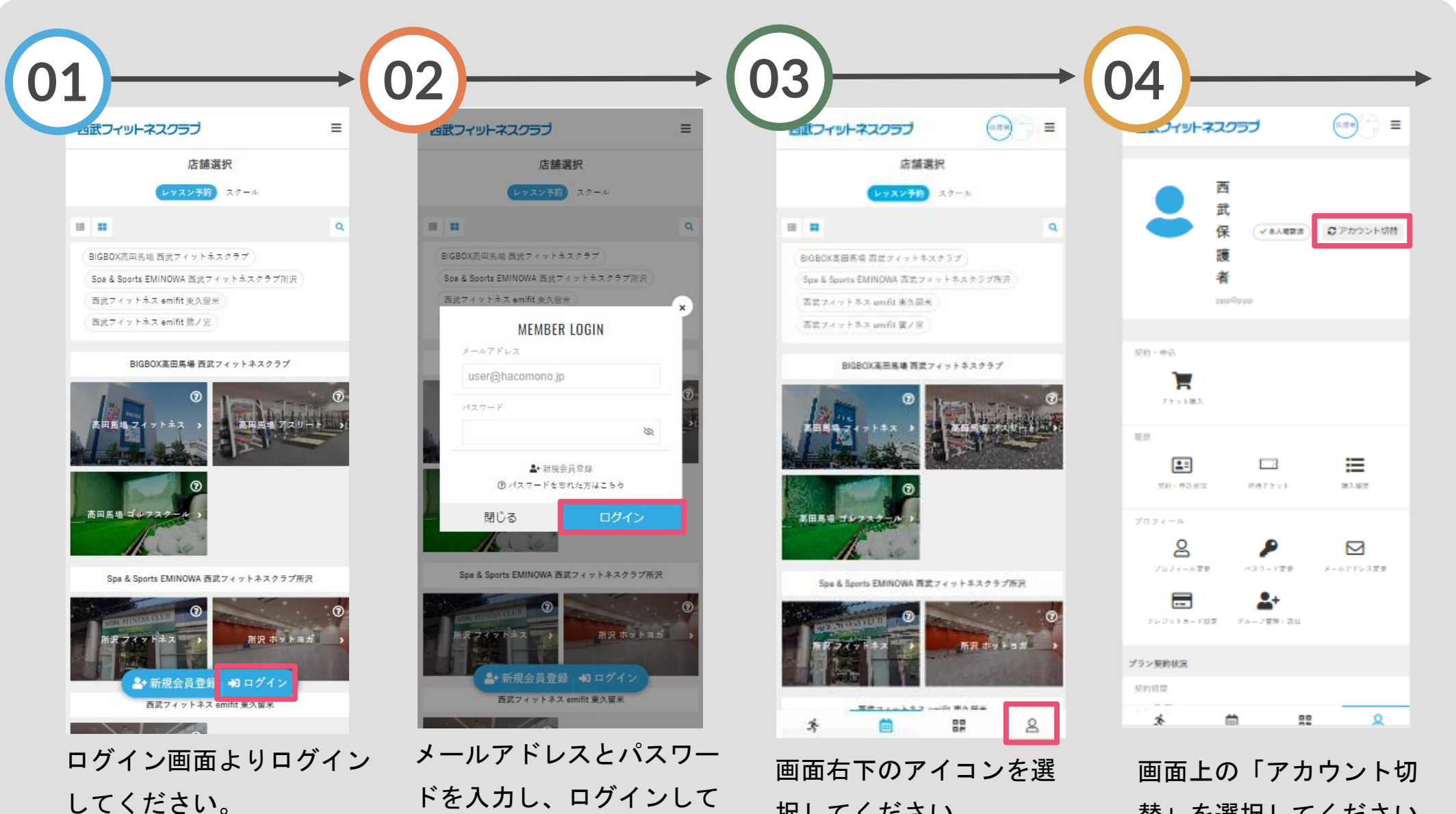

ください。

択してください。 替」を選択してください。

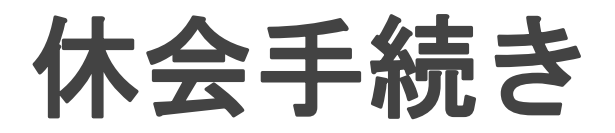

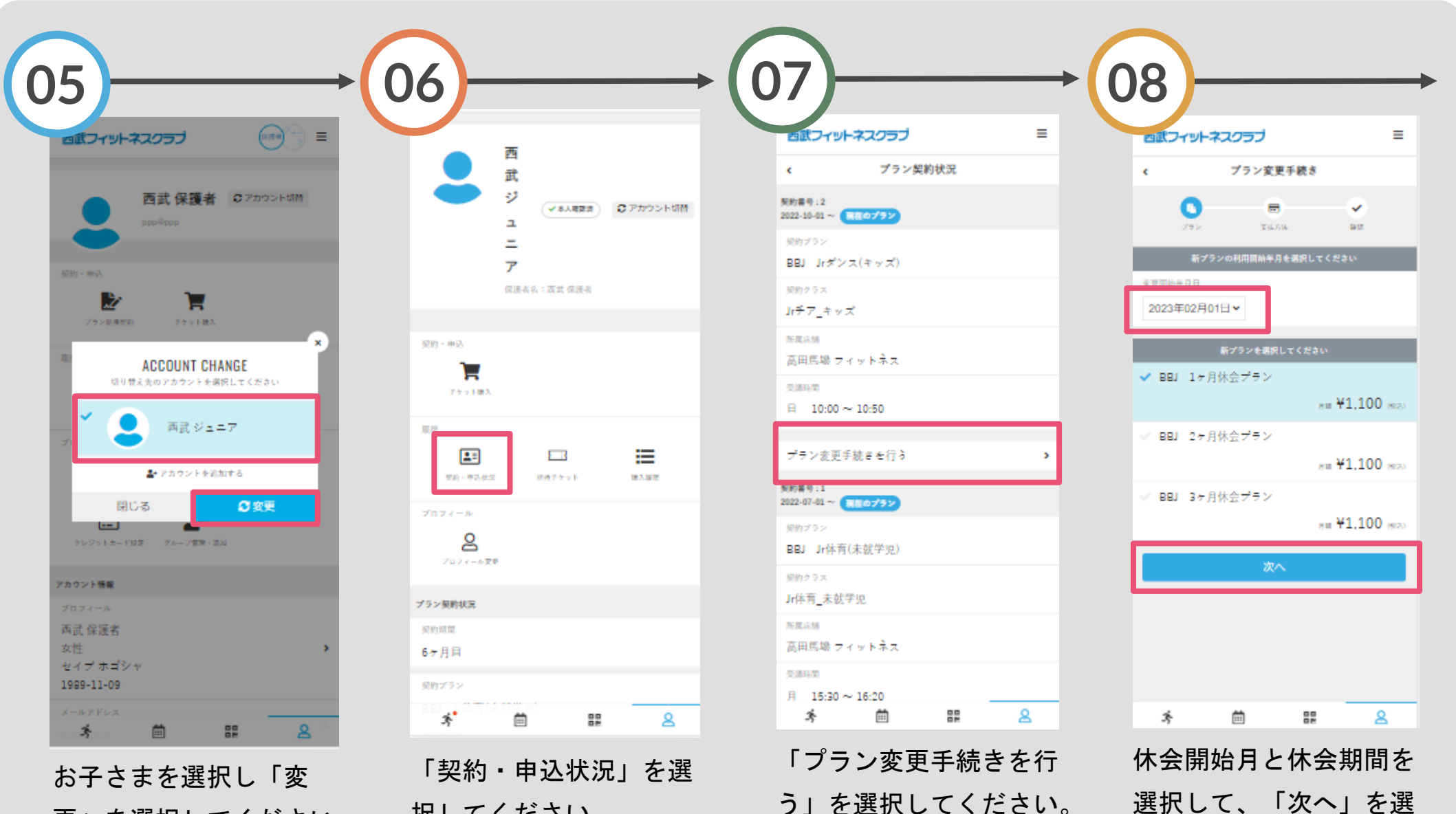

更」を選択してください。

択してください。

REC20220110

択してください。

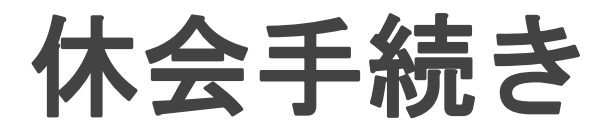

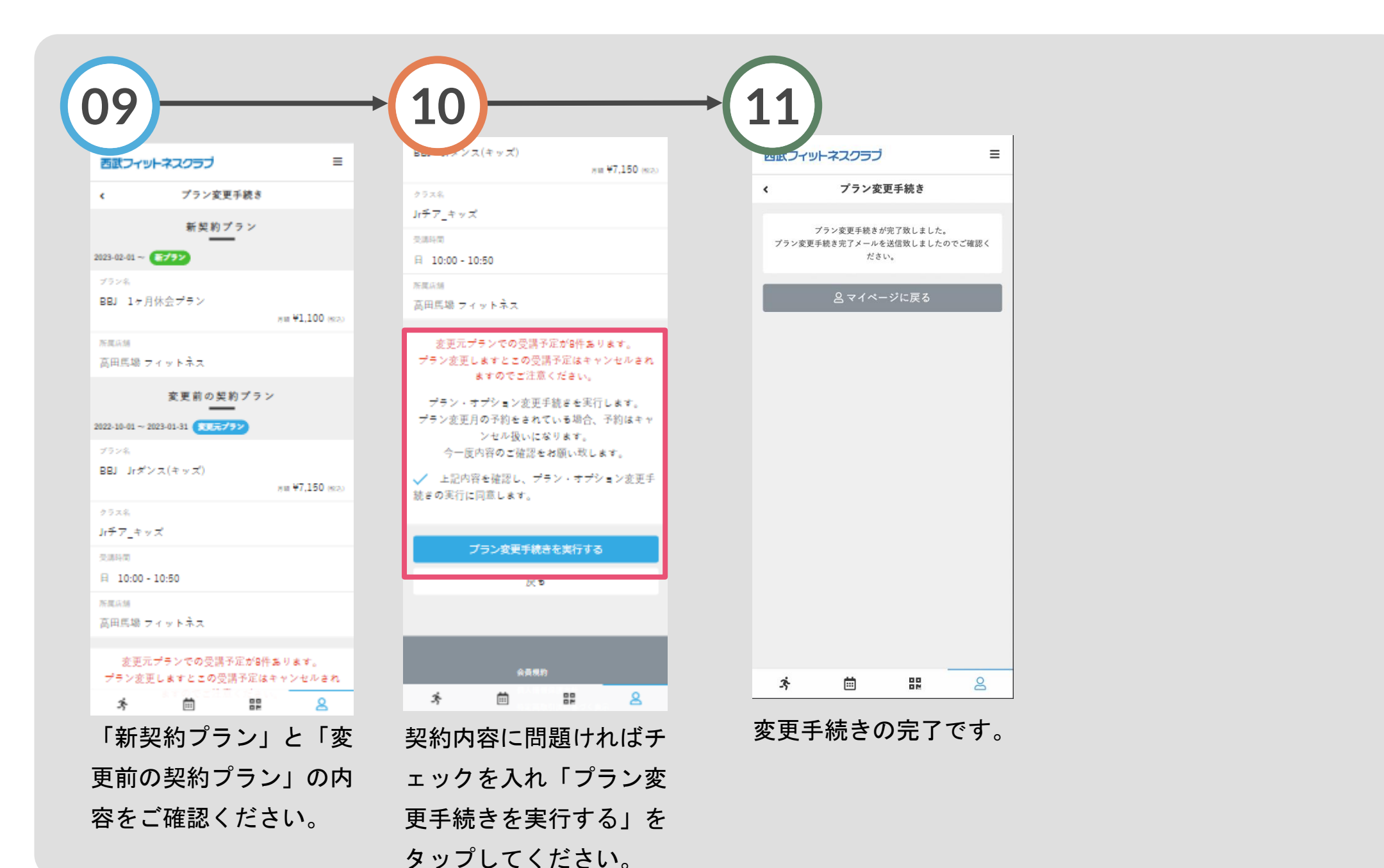

## 休会手続きについて

〇休会終了後は自動的に休会直前の 契約プランへ戻ります。

Oご登録いただいた休会プラン期間の 変更(短縮・延長)をご希望の方は、 直接フロントまでお越しください。

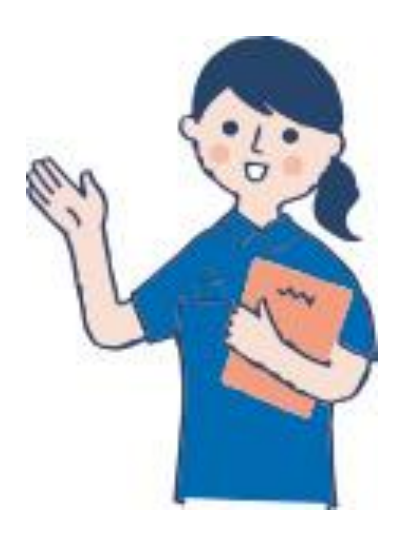